## <u>วิธีแก้ไข User</u>

1.Login เข้าใช้งานโปรแกรม Prosoft GPS Web Application 2.เลือก **Administrator** > กำหนดผู้ใช้ระบบ > เลือก **User ที่ต้องการแก้ไข** > **Edit** 

| 🏥 Tracking 👔 Analysis 🔝                   | Shipment 👬 Route 🧭 P              | reventive 🛛 💥 Setup 🧟  | Administrator 🔋 🔒 Mobile Re | alTime 📲 Log out | admin : บริษัท โปรชอฟท์ คอมเทค รำกัด |  |  |
|-------------------------------------------|-----------------------------------|------------------------|-----------------------------|------------------|--------------------------------------|--|--|
| Administrator                             | 🗟 🤤 New Edit                      | Delete                 |                             |                  |                                      |  |  |
| Security                                  | Look For : <mark>บั</mark> งหมด   | •                      | Find                        |                  | View : Active Users                  |  |  |
| กำหนดผู้ใช้ระบบ<br>ถ่วงเบอสินส์ควรใช้ระบบ | Date Option :                     | •                      | •                           |                  | Records per page : 10 🔻              |  |  |
|                                           | 🔲 ชื่อเข้าระบบ                    | ชื่อพนักงาน            | สิทธิ์การใช้ระบบ            | ผู้ดูแลระบบ      | รายละเอียด                           |  |  |
|                                           | 🔲 adynin                          |                        | Default                     | 1                |                                      |  |  |
| $\mathbf{X}$                              | 🔲 bancha                          | นาย บัญชา กาญจนวรรณ    | bancha                      | 1                |                                      |  |  |
|                                           | or 🔲                              | นาย ทดสอบ รักราม       | Default1                    |                  |                                      |  |  |
|                                           | ora 📃                             | นางสาว อรวรรณ บัตถาทุม | Default1                    |                  |                                      |  |  |
|                                           | worapot                           | คุณ วรพจน์ พัฒนาสูน    | ขนส่ง                       |                  |                                      |  |  |
|                                           | (K) (พมัก 1) / 1 (5 รายการ) () () |                        |                             |                  |                                      |  |  |

หรือ เลือกคลิก User ที่ต้องการแก้ไข > Edit

| New Edit                            | Delete            |                                |                     |                 |
|-------------------------------------|-------------------|--------------------------------|---------------------|-----------------|
| Look For : ทั้งหมด<br>Date Option : | •<br>•            | Find                           | View : Active Users |                 |
| 🔲 ชื่อเข้าระบบ<br>🕅 admin           | New Y             | Edit Close                     | รายการผู้ไข้        | ່ສານນ » worapot |
| 🔲 bancha นาย บัญ                    | General           |                                |                     | ^               |
| or บาย ye                           | ชื่อเข้าระบบ :    | worapot                        |                     |                 |
| 🔲 ora สางสาว                        | รพัสม่าน :        |                                |                     |                 |
| worapot gal 25%                     | ยืนยันรหัสผ่าน :  | *****                          |                     |                 |
| H 4 หน้า 1 / 1 (5 รายการ)           | รพัสหนักงาน :     | 50-466 วรหจบ์ พัฒนาสูน         |                     |                 |
|                                     | สิทธ์การใช้ระบบ : | บนส่ง                          |                     |                 |
|                                     |                   | 🗌 ผู้ดูแลระบบ 📝 เข้าระบบข้ำใต้ |                     |                 |
|                                     | รายละเอียด :      |                                |                     |                 |

3.แก้ไขข้อมูล **ชื่อเข้าระบบ (User)** > Save

| New             | Save Save & New              | Save & Close    | Close | รายการผู้ใช้ระบบ » worapo |
|-----------------|------------------------------|-----------------|-------|---------------------------|
| General         |                              |                 |       |                           |
| ชื่อเข้าระบบ    | worapot                      | ]               |       |                           |
| รหัสผ่าน        | ******                       | เปลี่ยนรหัสผ่าน |       |                           |
| ย็นยันรหัสผ่าน  | •••••                        |                 |       |                           |
| รหัสพนักงาน     | 50-466 ··· ×                 | วรพจน์ พัฒนาสูน |       |                           |
| สิทธ์การใช้ระบบ | ขนส่ง ··· ×                  |                 |       |                           |
|                 | 🔲 ผู้ดูแลระบบ 🛛 เข้าระบบซ้ำไ | ด้              |       |                           |
| รายละเอียด      |                              |                 |       |                           |
|                 |                              |                 |       |                           |
|                 |                              |                 |       |                           |